## **Anleitung Minting PLC**

1. Platincoin.com (dashboard) öffnen =

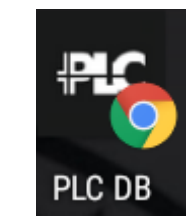

Menu links 'Instrumententafel' öffnen und dann runterscrollen bis zu 'PLC Bilanz'

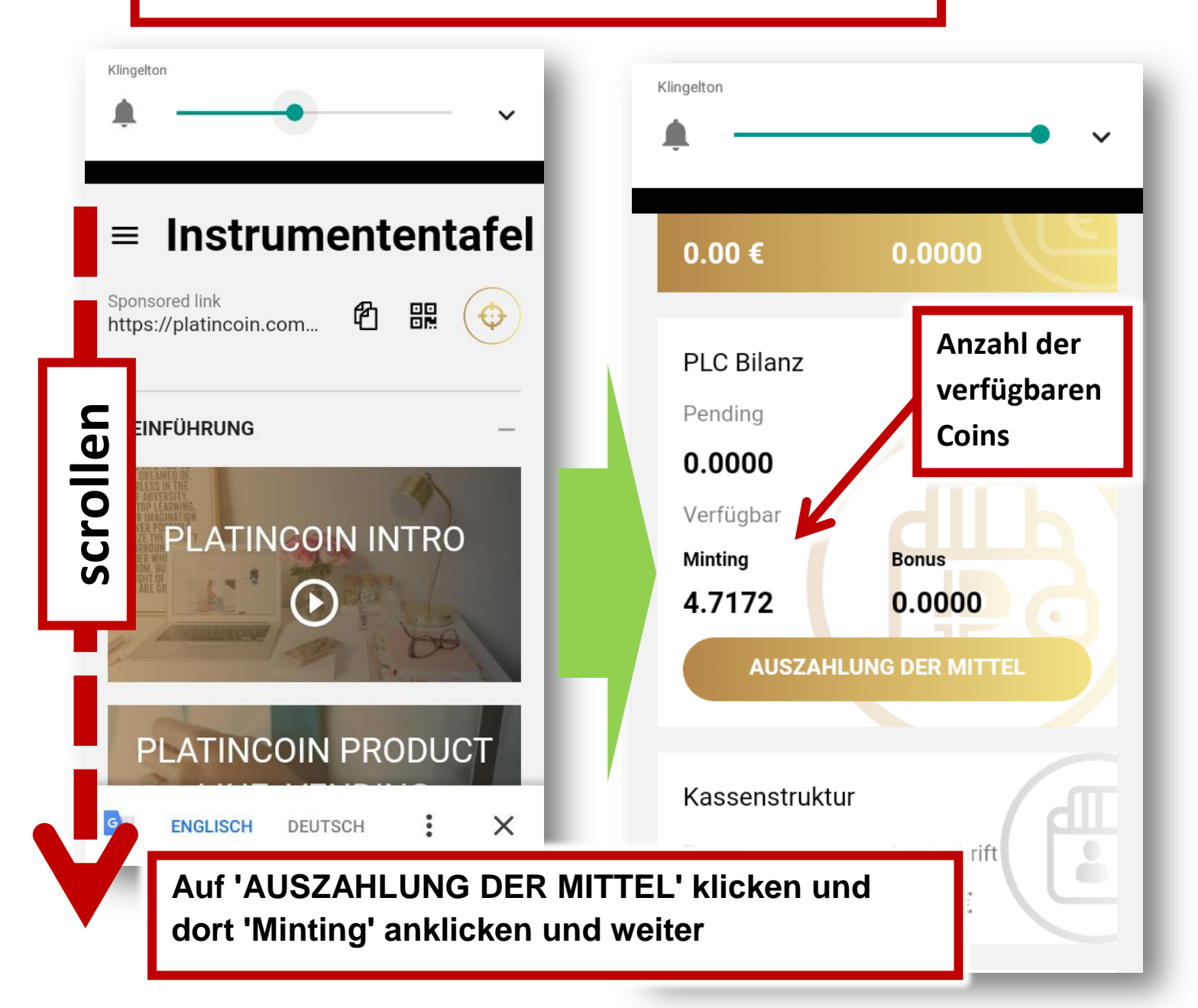

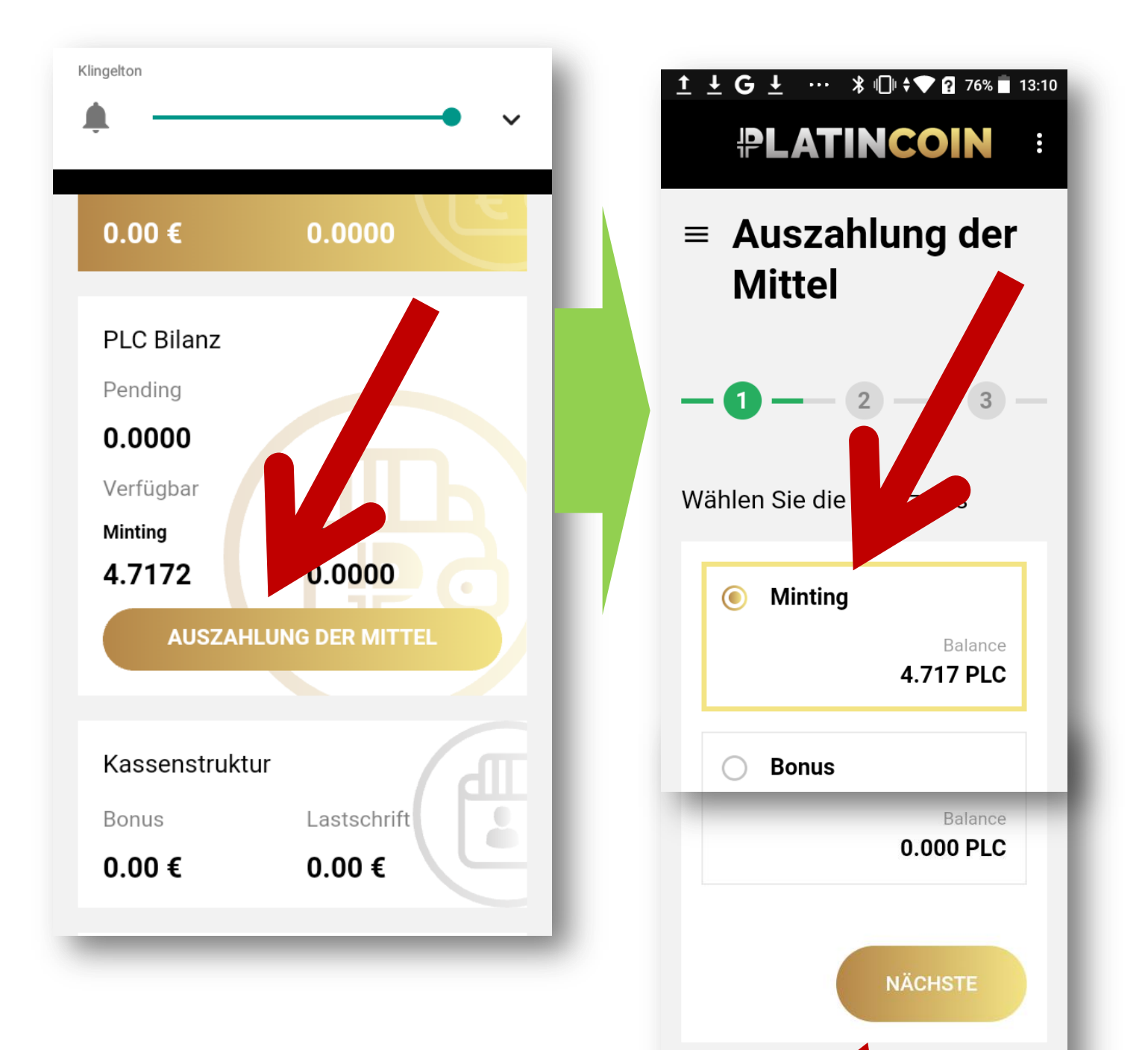

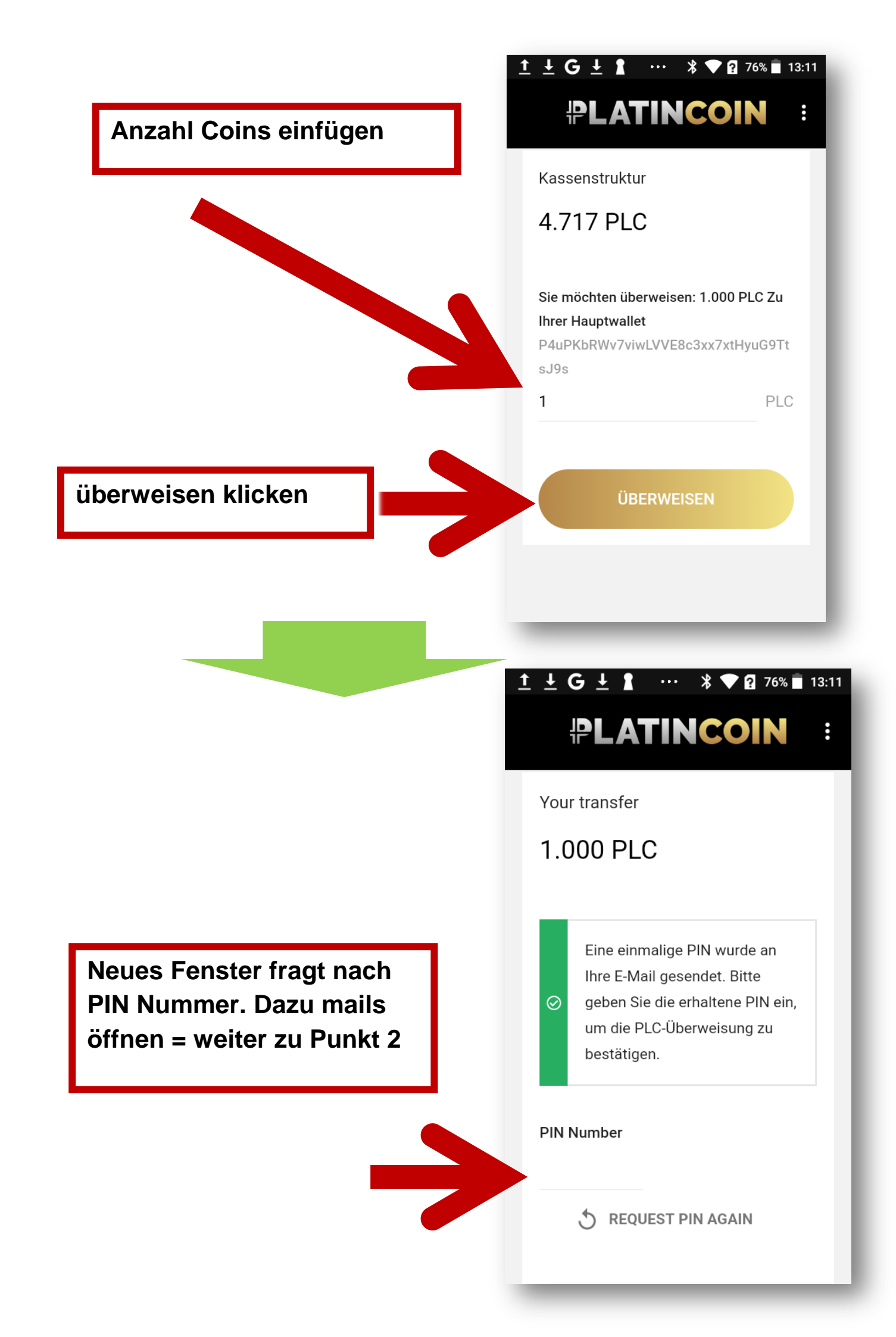

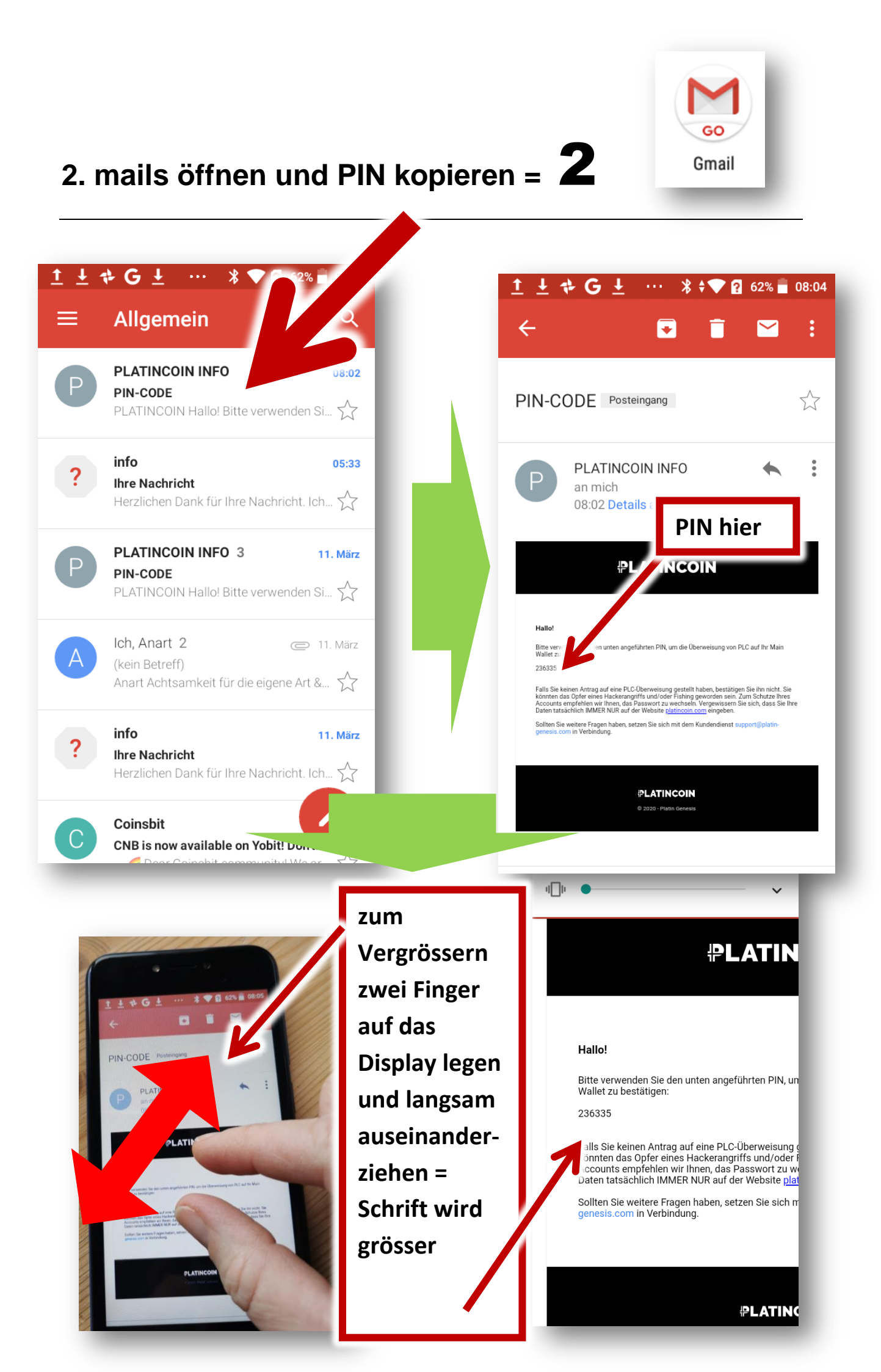

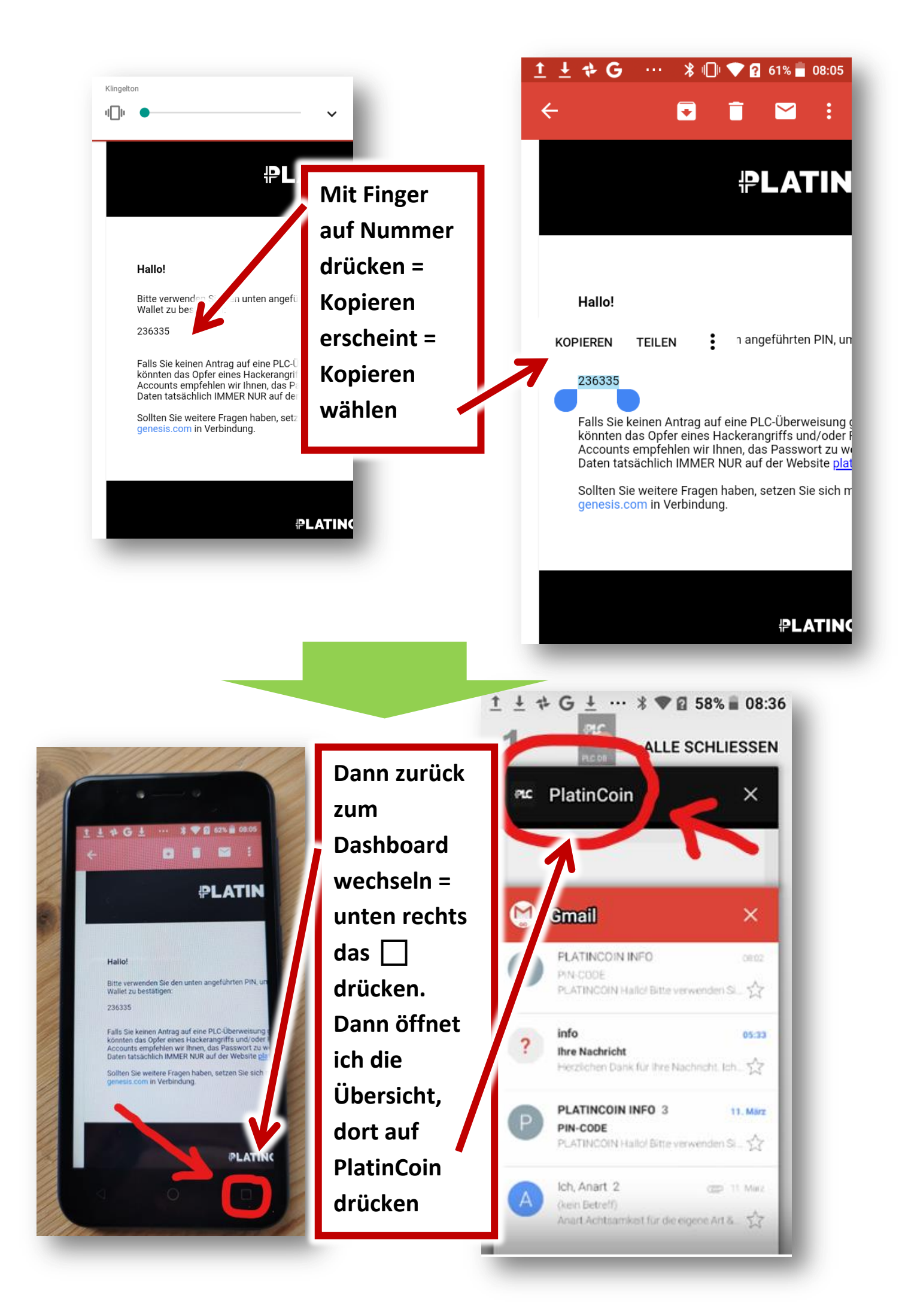

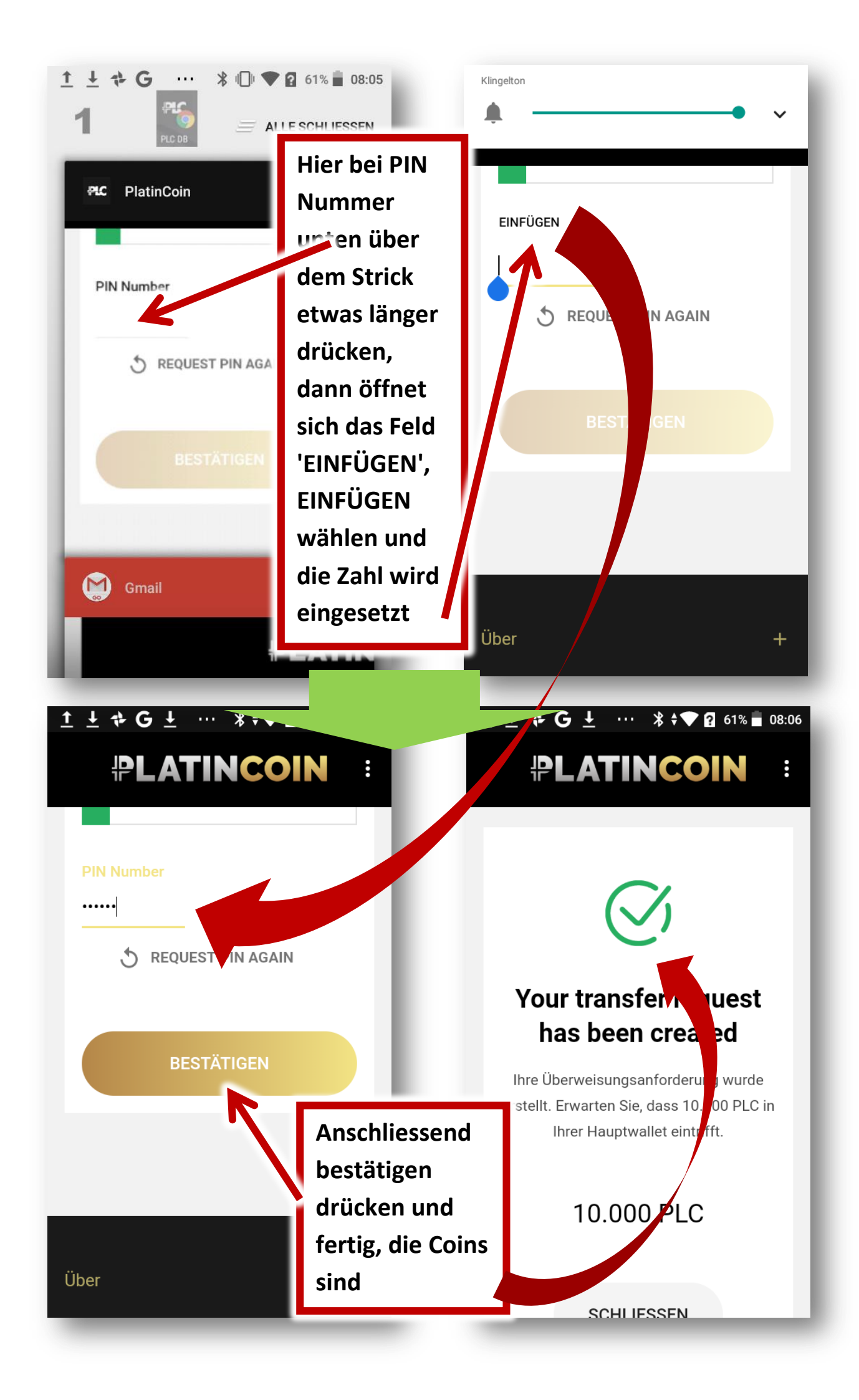

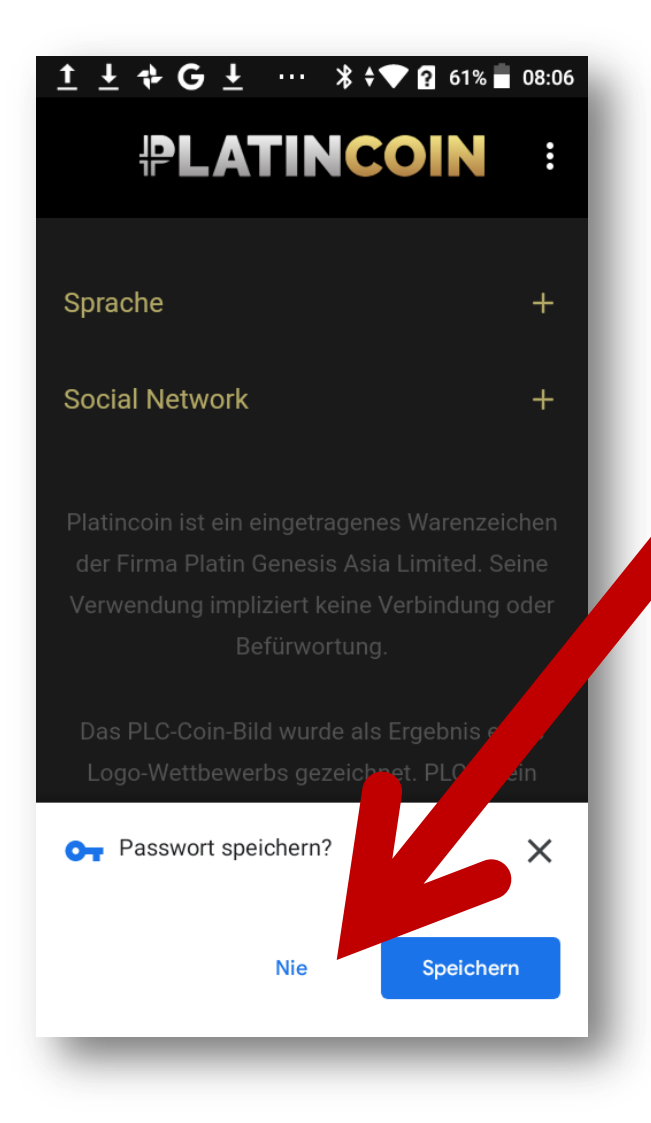

Ggf. kommt irgenwo die Frage für Passwort speichern – da NIE anklicken!

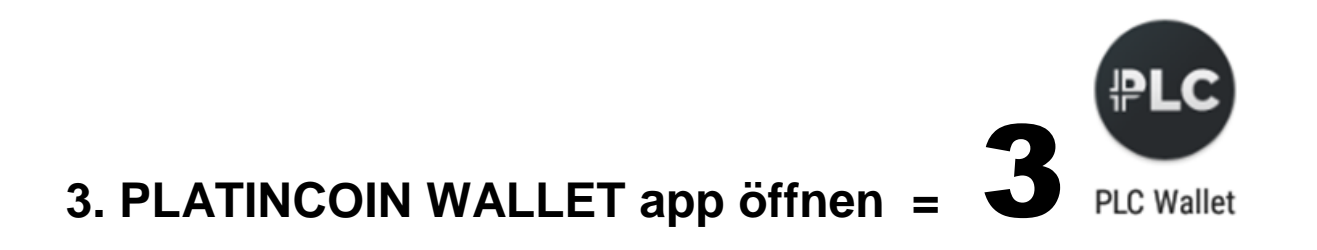

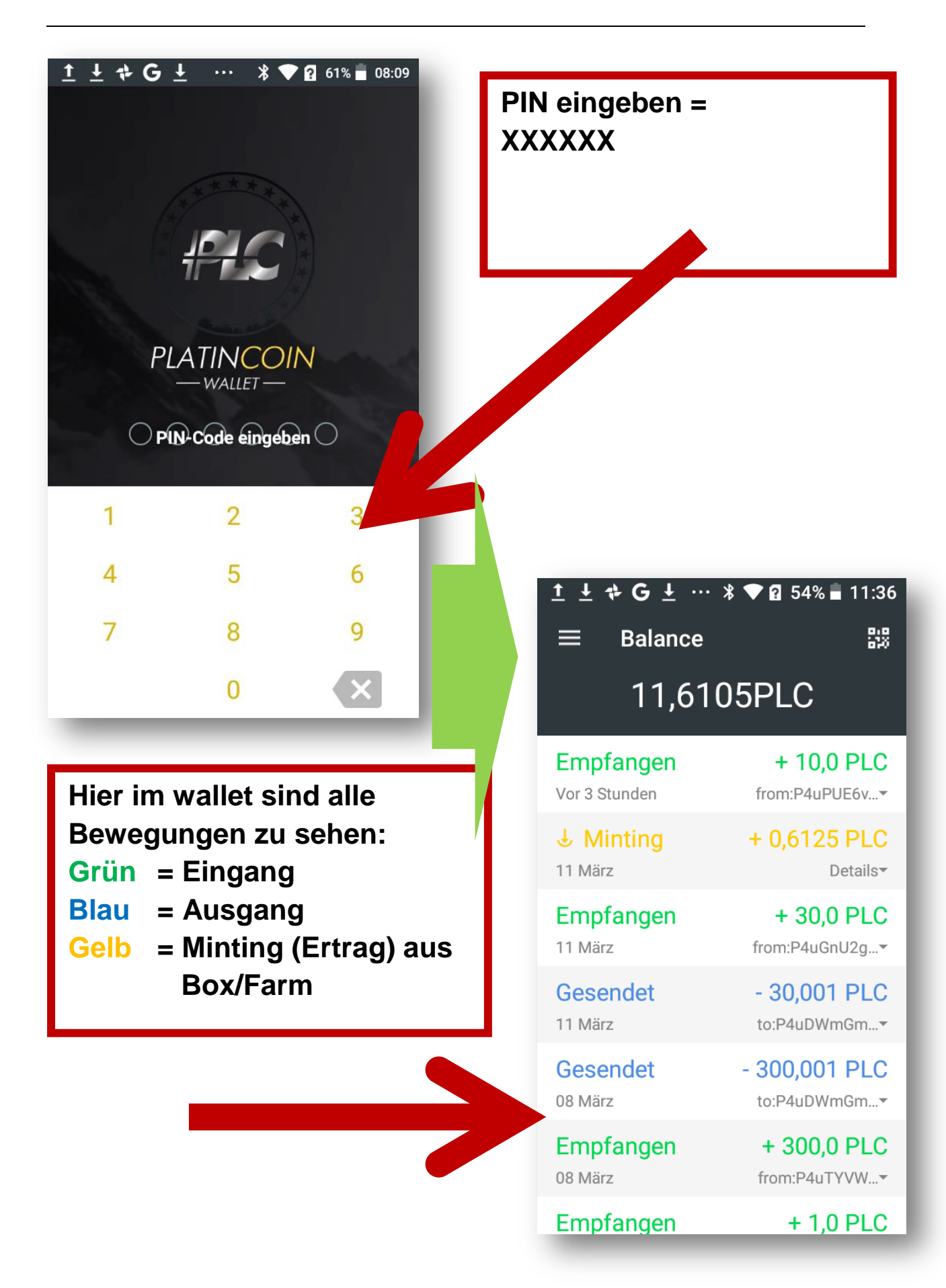

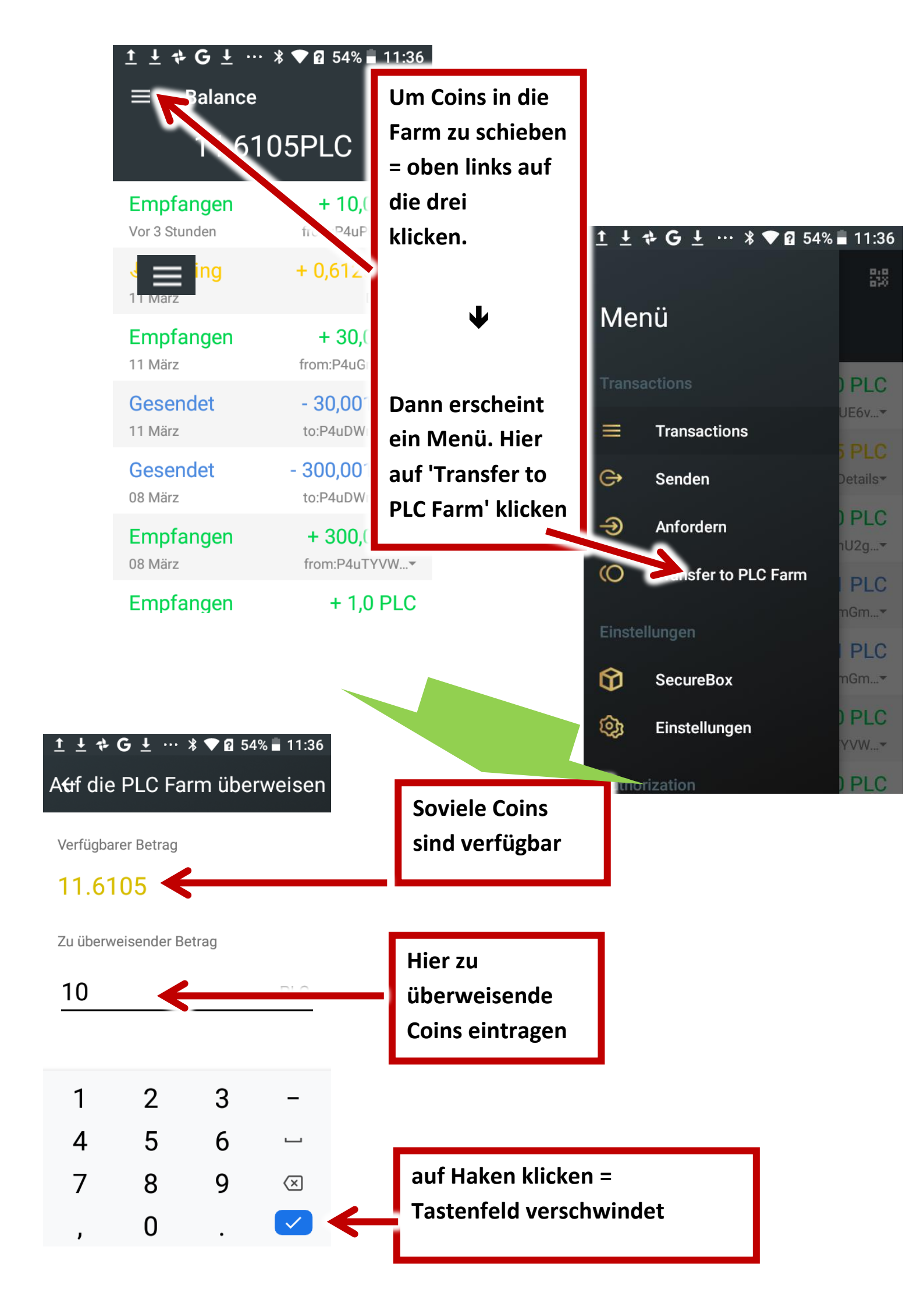

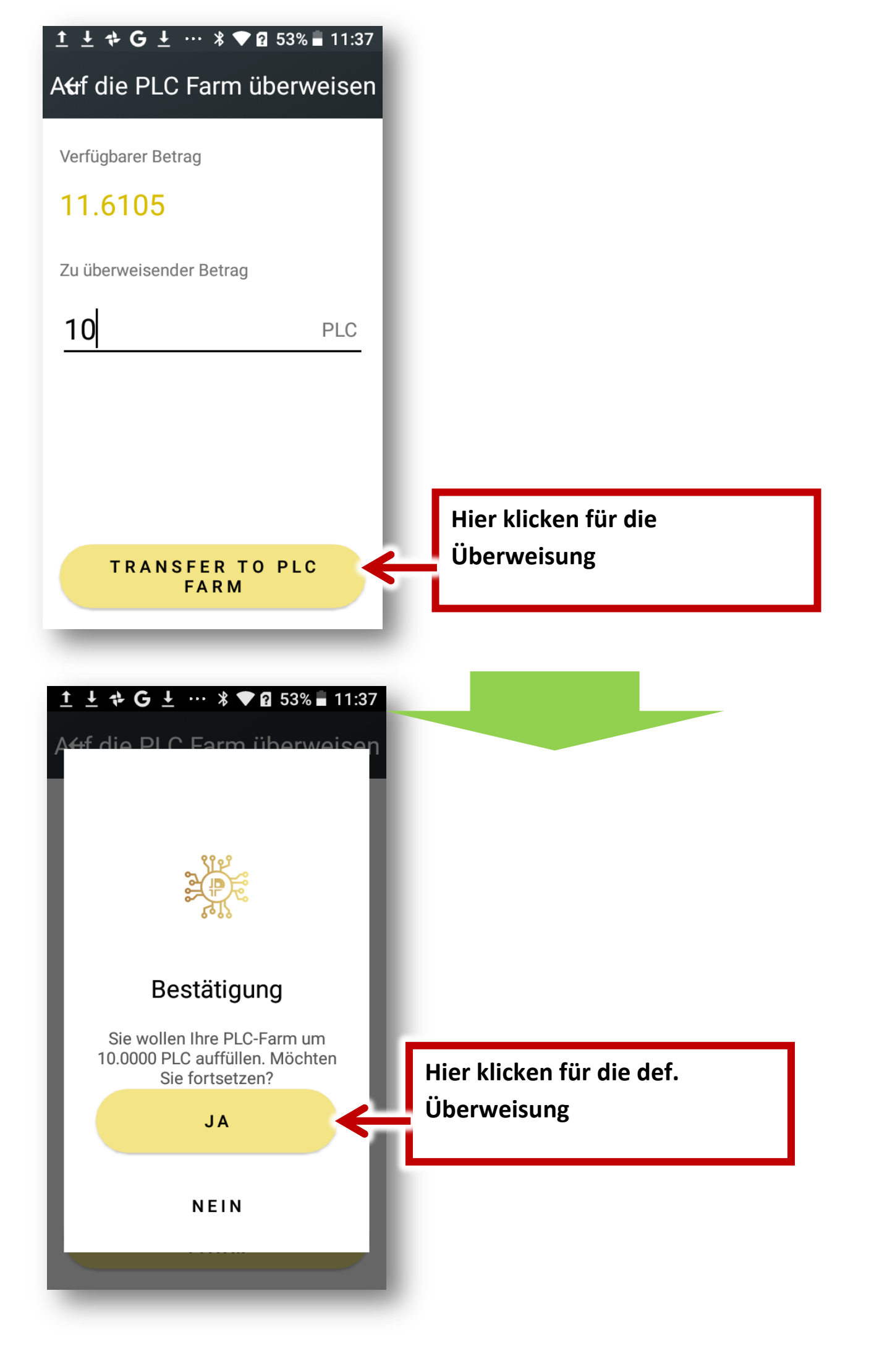

PLATINCOIN FARM app öffnen = 4

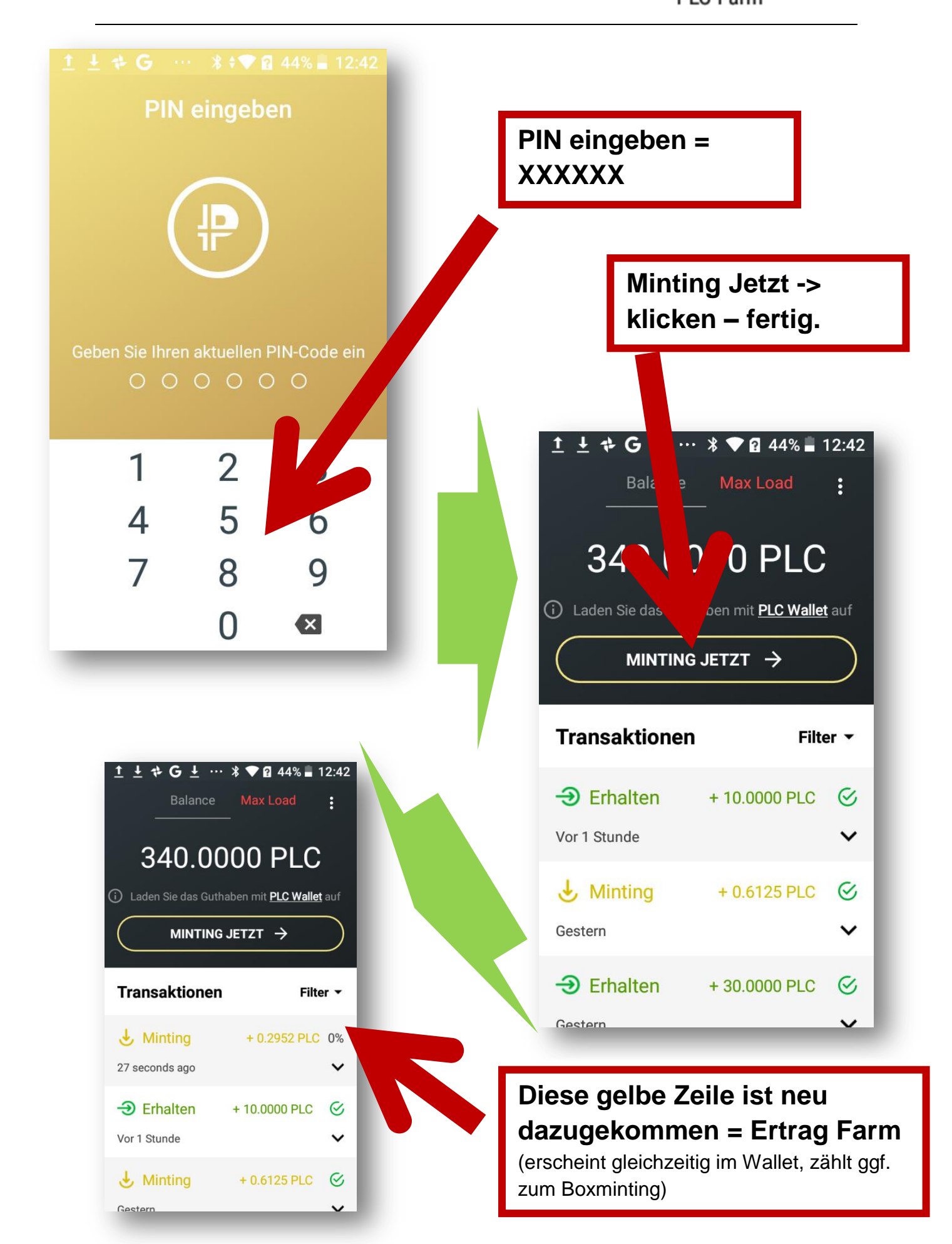